| 2,000 |
|-------|
|-------|

-A3図面枠表示した場合の赤点線枠 ※図面枠完成後は重ねて書いた線は消去すること

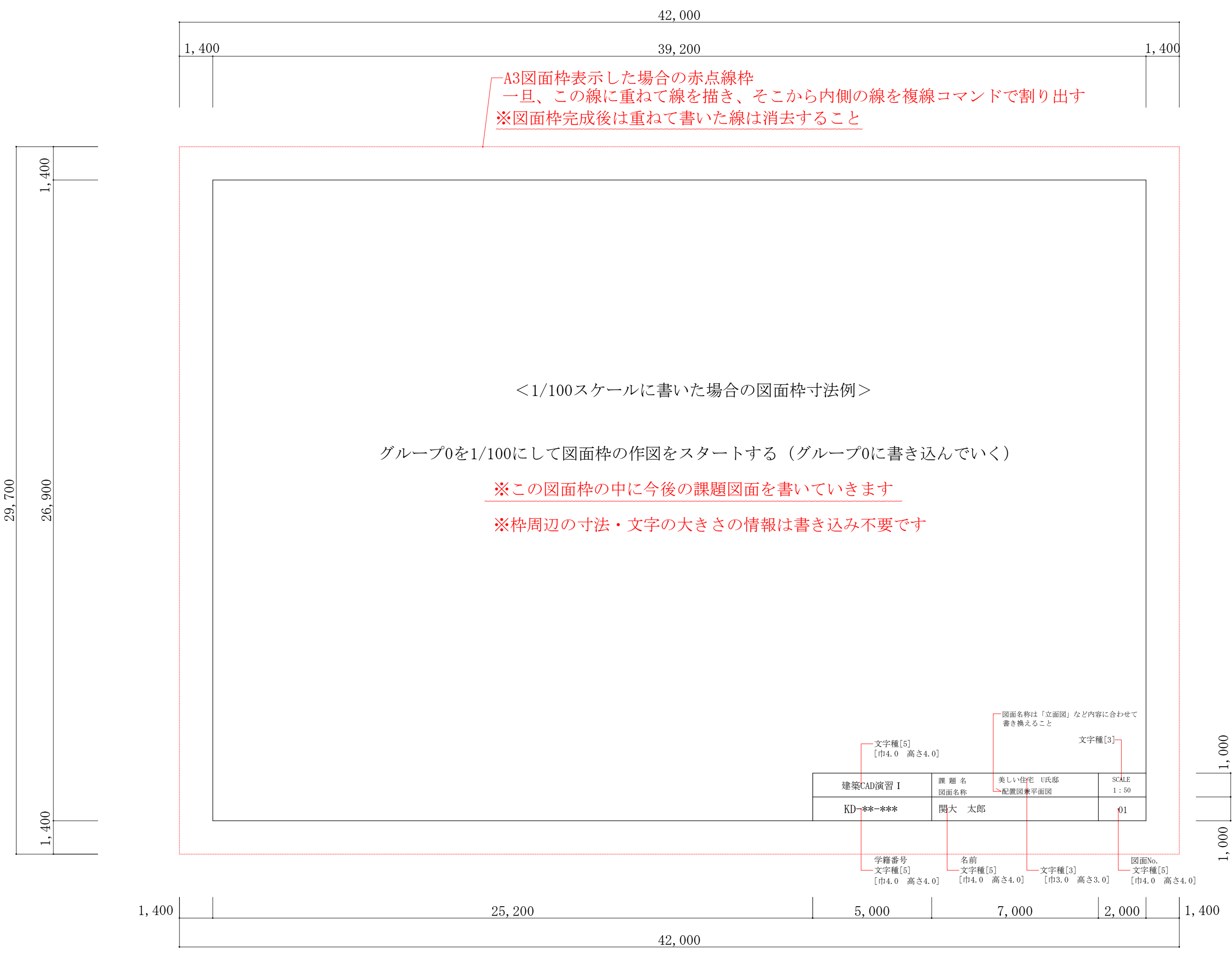